## How To Reset Okta Password

## Reset your Okta password without signing in $\mathscr{O}$

## Instructions @

If you forgot your password, you may reset it as follows:

- 1. In your browser on your computer type your Okta sign-in URL, https://helpathome.okta.com
- 2. Enter your username in the box if you don't remember your username, please escalate to a support team member that can look it up.

| Connecting to 回                                    |  |
|----------------------------------------------------|--|
| Sign in with your account to access Okta Dashboard |  |
|                                                    |  |
|                                                    |  |
|                                                    |  |
|                                                    |  |
| HelpatHome.                                        |  |
|                                                    |  |
| Sign In                                            |  |
| Lisername (Not vour Email)                         |  |
|                                                    |  |
|                                                    |  |
| Keep me signed in                                  |  |
|                                                    |  |
| Next                                               |  |
|                                                    |  |
| Unlock account?                                    |  |
| Help                                               |  |
|                                                    |  |
|                                                    |  |

- 3. Click "Next"
- 4. Select the Password option if you get this screen. (If you don't see this screen, skip to step 5)

| Sign in wit                            | Connecting to             | III)<br>Nkta Dashboard |  |  |
|----------------------------------------|---------------------------|------------------------|--|--|
|                                        |                           |                        |  |  |
|                                        | Helpat Home.              |                        |  |  |
| Verify it's you with a security method |                           |                        |  |  |
| Se                                     | lect from the following o | options                |  |  |
|                                        | Email                     | Select                 |  |  |
| ****                                   | Password                  | Select                 |  |  |
| <u>Back to si</u>                      | <u>gn in</u>              |                        |  |  |
|                                        |                           |                        |  |  |

5. Then click "Forgot password"

| Connecting to 🗐<br>Sign in with your account to access Okta Dashboard |
|-----------------------------------------------------------------------|
|                                                                       |
| Helpat Home.                                                          |
| ****                                                                  |
| Verify with your password<br>(2) myusername123                        |
| Password                                                              |
| Verify                                                                |
| Forgot password?<br>Back to sign in                                   |
|                                                                       |

6. Select the Phone option to get a text message to the number you registered with.

| Sign in wi                                                                | Connecting to (     | kta Dashboard |  |  |
|---------------------------------------------------------------------------|---------------------|---------------|--|--|
|                                                                           |                     |               |  |  |
|                                                                           | Helpat Home.        |               |  |  |
|                                                                           | Reset your password | ł             |  |  |
| Verify with one of the following security methods to reset your password. |                     |               |  |  |
|                                                                           | Email               | Select        |  |  |
| C                                                                         | Phone               | Select        |  |  |
| Back to s                                                                 | <u>sign in</u>      |               |  |  |
|                                                                           |                     |               |  |  |

7. Select SMS to get a text. Phone call is also an option, if text messaging isn't working. The system will call your phone on file. If your phone number is incorrect, please escalate to a support team member that can verify your identity and update the phone number for you.

## Connecting to 回

Sign in with your account to access Okta Dashboard

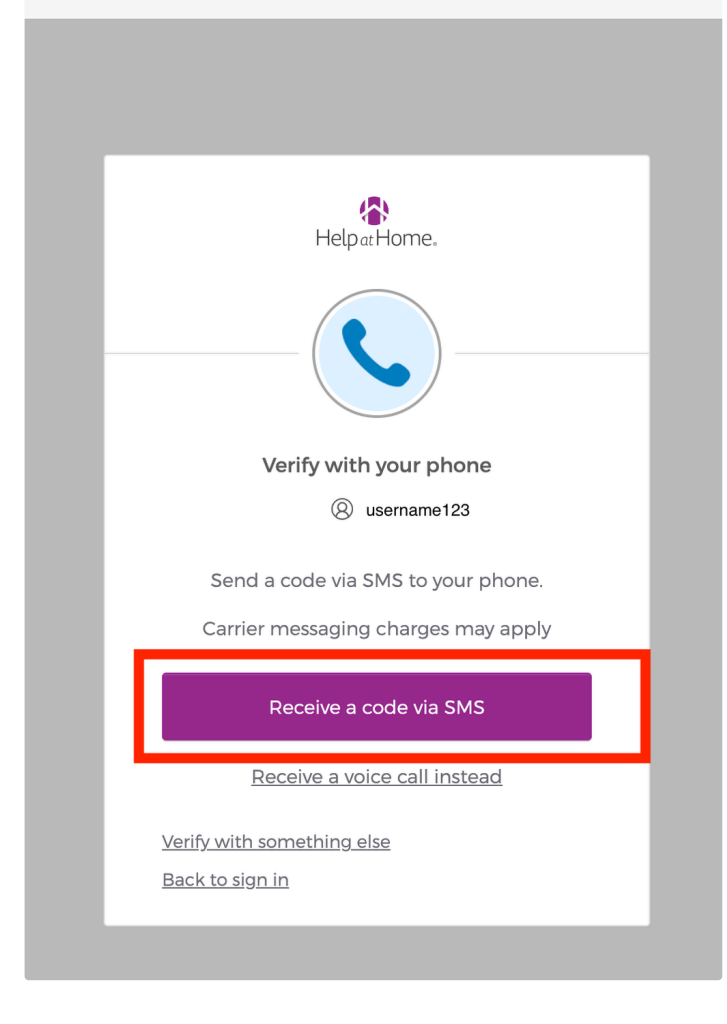

8. Enter the 6 digit code

| Connecting to 🜐<br>Sign in with your account to access Okta Dashboard |
|-----------------------------------------------------------------------|
|                                                                       |
| Help <i>a</i> t Home.                                                 |
|                                                                       |
| Verify with your phone<br>(2) username123                             |
| Haven't received an SMS? Send     again                               |
| A code was sent to your phone . Enter the code below to verify.       |
| Carrier messaging charges may apply                                   |
| Enter Code                                                            |
| 421320                                                                |
| Verify                                                                |
| Verify with something else                                            |

9. Pick a new password. Go ahead and click sign out everywhere, to avoid confusion, just in case you have any other browsers or apps open.

| Connecting to 🗐<br>Sign in with your account to access Okta Dashboard                                                                                                    |  |
|----------------------------------------------------------------------------------------------------|--|
|                                                                                                    |  |
| HelpatHome.                                                                                                    |  |
| Reset your Okta password                                                                                                    |  |
| ® username123                                                                                                    |  |
| Password requirements:                                                                                                    |  |
| <ul> <li>At least 10 characters</li> <li>A lowercase letter</li> <li>An uppercase letter</li> <li>A number</li> <li>A symbol</li> <li>No parts of your username</li> <li>Does not include your first name</li> <li>Does not include your last name</li> <li>Password can't be the same as your last 5 passwords</li> </ul> |  |
| New password                                                                                                    |  |
|                                                                                                    |  |
| Re-enter password                                                                                                    |  |
| •                                                                                                    |  |
| Sign me out of all other devices.                                                                                                    |  |
| Reset Password                                                                                                    |  |
| Back to sign in                                                                                                    |  |

10. After resetting the password, you will be logged in and sent to the Okta Dashboard.